# HOW TO REDEEM YOUR PACK

#### <u>Step 1.</u>

Log into Mberplus - https://basketball.mberplus.com.au/home

Your username is your email address.

## <u>Step 2.</u>

Click on the yellow rectangle underneath your child's name that says 1 Choice(s).

| * |                                                                                               | Mber+  |            |
|---|-----------------------------------------------------------------------------------------------|--------|------------|
|   | ALI<br>Thank you for signing up to the Ford<br>Aussie Hoops Family<br>START YOUR JOURNEY HERE | Member | Store D    |
|   |                                                                                               |        | 当,四月19月1日日 |
|   |                                                                                               |        |            |

## <u>Step 3.</u>

Click on the yellow rectangle that says REDEEM.

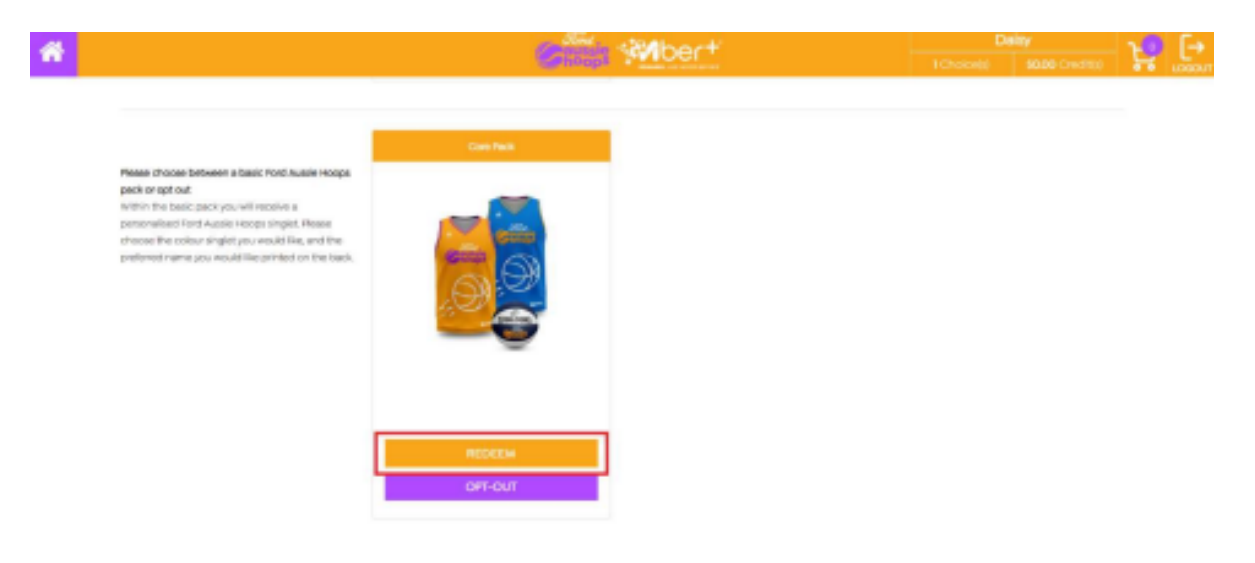

## <u>Step 4.</u>

Select the singlet size and enter the name that you would like printed on the back of the

singlet. Select the ball size.

If you do not want any additional items, please select OPT-OUT.

If you select any additional items (Drawstring bag or Backpack) you WILL be charged an additional fee.

## <u>Step 5.</u>

Click on the yellow rectangle REDEEM.

|           | Sind stillhout                                                                                                    |           | Dainy       |       | >.0 [→. |  |
|-----------|----------------------------------------------------------------------------------------------------|-----------|-------------|-------|---------|--|
|           | Contract Phylogen                                                                                                    |           |             | 1 H T |         |  |
|           | SUCCE<br>SUCCE<br>SU | 1Choiceaù | KOO Crecito | R     |         |  |
| State and |                                                                                                    |           |             |       |         |  |